# Skapa kurstillfälle - Uppdragsutbildning

Ett kurstillfälle innehåller information om start- och slutvecka, studieort, studietid och studieform mm för just det specifika tillfället.

### Process för att skapa kurstillfällen för uppdragsutbildning

Alla tillfällen inom uppdragsutbildning oavsett om det är en programkurs eller enstaka kurs finns i Ladok och KI:s interna integrationer. Det visas ingen information från Ladok till webben.

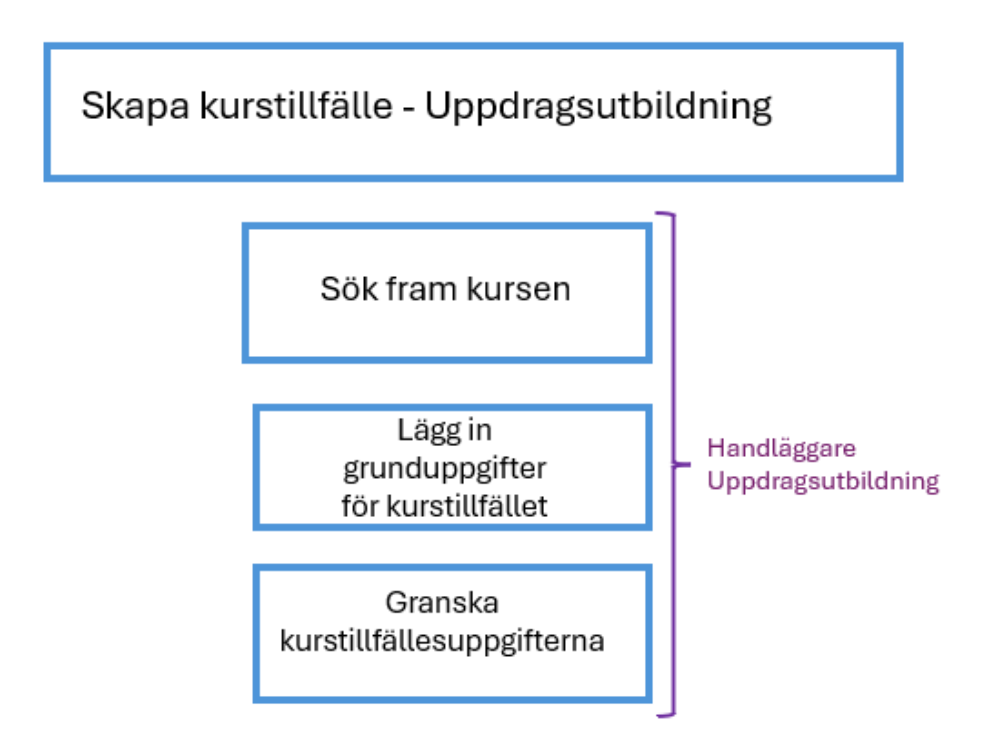

# Uppdragsutbildning i fliken Utbildningsinformation

Standardinställningen i Ladok är Högskoleutbildning, 2007 års studieordning.

Ska du arbeta med uppdragsutbildning måste du därför alltid se till att du har rätt studieordning.

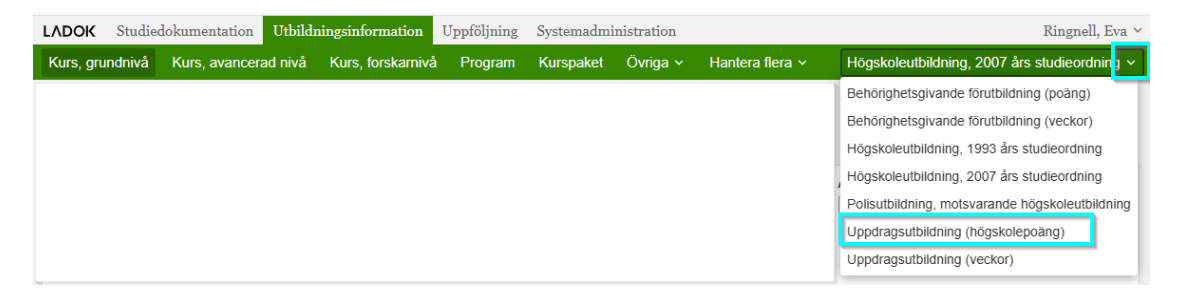

För att ändra, klicka på listpilen till höger om studieordning och välj sedan Uppdragsutbildning (högskolepoäng) för poänggivande uppdragsutbildning.

## Skapa ett nytt kurstillfälle

För att skapa ett nytt kurstillfälle måste du först söka fram kursen. När man sedan är i kursvyn skapar man det nya kurstillfället i fliken Tillfällen.

Börja med att gå in i fliken Utbildningsinformation.

| LADOK Studiedokumentation Utbildnin          | gsinformation Uppföljr  | ning Systemadminis    | tration                        |                                                     |
|----------------------------------------------|-------------------------|-----------------------|--------------------------------|-----------------------------------------------------|
| Kurs, grundnivå Kurs, avancerad nivå         | Kurs, forskarnivå Progr | am Kurspaket Ö        | Övriga ~ Hantera flera ~ F     | -lõgskoleutbildning, 2007 års studieordning 🗸 🛛 🗿 M |
| Kurs, grundnivå                              |                         |                       |                                | Ladok - utbild                                      |
| Kurs, grundnivå Kurstillfälle Individuellt   | kurstillfälle           |                       |                                |                                                     |
| Benämning                                    | Utb.kod Organisat       | tionsenhet            | Status Av                      | vecklad                                             |
| Riese <mark>n*</mark>                        | EQA* Välj               | ~                     | Utkast, Påbörjad, Komplett 🗸 N | lej X V Aktuell version Sök Rensa 🕜 Sidhjä          |
| Skapa kurs, grundnivå Ny/Nytt kurs med guide | ]                       |                       |                                |                                                     |
| Benämning                                    | Omf. Utb.kod G          | iltia fr.o.m. Version | Organisationsenhet             | Ingående delar Status                               |

Välj sedan fliken Kurs, grundnivå alternativt fliken Kurs, avancerad nivå beroende på vilken nivå kursen ligger på.

**Utb.kod** = Ange kursens kurskod

Är du osäker på kurskoden, använd sökstjärnan \* där du är osäker. Sökstjärnan kan även användas i fältet för Benämning.

Klicka på Sök

| Kurs, grundnivå                                                    |               |         |                        |         |                                          | Lade            | ok - ut   |  |  |
|--------------------------------------------------------------------|---------------|---------|------------------------|---------|------------------------------------------|-----------------|-----------|--|--|
| Kurs, grundnivå Kurstillfälle Individuell                          | kurstillfälle |         |                        |         |                                          |                 |           |  |  |
| Benämning                                                          | Utb.kod       | Organi  | sationsenhet           | Status  | Avvecklad                                |                 |           |  |  |
| Riesen*                                                            | EQA*          | Välj    | ~                      | Utkast, | Påbörjad, Komplett 🗸 Nej X 🗸             | Aktuell version | Sök Rensa |  |  |
| Skapa kurs, grundnivå         Ny/Nytt kurs med guide         Antal |               |         |                        |         |                                          |                 |           |  |  |
| Benämning                                                          | Omf.          | Utb.kod | Giltig fr.o.m.         | Version | Organisationsenhet                       | Ingående delar  | Status    |  |  |
| Riesenkola                                                         | 10,0 hp       | EQA100  | HT2026 Hösttermin 2026 | 2       | C300 Institutionen för fysiologi och far | Innehåll finns  | Komplett  |  |  |

När sökresultatet visas, klicka på kursens benämning som är länken till kursens kursvy...

#### Du är nu inne i kursvyn:

| LADOK Studie                    | edokumentation               | Utbild | ningsinformation    | Uppföljnin   | ig Systemadmin      | istration |            |              |             |  |
|---------------------------------|------------------------------|--------|---------------------|--------------|---------------------|-----------|------------|--------------|-------------|--|
| Kurs, grundnivå                 | nivå Kurs, avancerad nivå Ku |        | Kurs, forskarnivå   | Program      | n Kurspaket         | Övriga ~  | Hantera fl | era ∽ H      | lögskoleutt |  |
| Kurs, grundnivå →<br>Riesenkola | 10,0 hp   E                  | QA10   | 00   Komplett       | Kurs, grundi | nivå                |           |            |              |             |  |
| Sammanställning                 | 🖋 Grunduppg                  | gifter | 🖋 Tilläggsuppgifter | Plan         | E Litteraturlista   | 🖋 Modulu  | ppsättning | 🛗 Tillfällen | 街 Överl     |  |
| Sätt status till Vi             | ilj 🗸 Ny version             | Avve   | ckla Ny version me  | ed guide     | Redigera version me | d guide   |            |              |             |  |
| Svensk benämni                  | ig Riesen                    | kola   |                     |              |                     |           |            |              |             |  |
| Engelsk benämni                 | na Riesen                    | kola   |                     |              |                     |           |            |              |             |  |

För att skapa ett nytt kurstillfälle, gå till fliken Tillfällen...

| Kurs, gru              | ndnivå k          | Kurs, avancerad    | nivå k   | Kurs, forskarnivå | Progra      | m Kurspaket       | Övriga | ~ Ha     | ntera flera 🗸 | γ H        | ögskoleutb |
|------------------------|-------------------|--------------------|----------|-------------------|-------------|-------------------|--------|----------|---------------|------------|------------|
| Kurs, grundn<br>Riesen | ivå⇒<br>kola   1( | 0,0 hp   EQ/       | A100     | Komplett          | Kurs, grund | Inivå             |        |          |               |            |            |
| Sammans                | ställning         | 🖋 Grunduppgifte    | r 🖉 T    | illäggsuppgifter  | Plan        | Litteraturlista   | Noc    | luluppsä | ttning 🛗 1    | Fillfällen | 🖒 Överla   |
| Skapa till             | fälle Nytt t      | illfälle med guide |          |                   |             |                   |        |          |               |            |            |
| Tillf.kod              | Period            | Studieperiod       | Takt (%) | Und.form          | Studieort   | Finansieringsform | Status | Åtgärd   |               |            |            |
| Det finns              | inga tillfällen   |                    |          |                   |             |                   |        |          |               |            |            |

Klicka på knappen Nytt tillfälle med guide...

| Nytt tillfälle med guide     ×       Giltig från – (2) Uppgifter – (3) Förhandsgranska                                             |
|----------------------------------------------------------------------------------------------------|
| Ange när version av utbildning är giltig från och med<br>Med planerad start *<br>HT2026 ×<br>Typ av tillfälle *<br>Kurstillfälle × |
| Avbryt Nasta (Ctrl+S)                                                                                                    |

Fyll i:

**Med planerad start** = Ange kurstillfällets starttermin HTÅÅÅÅ alternativt VTÅÅÅÅ Sök fram rätt starttermin genom att klicka på listpilen.

Om kursen har tidigare tillfällen går det att kopiera uppgifter från dessa.

Klicka sedan på knappen Nästa...

| Nytt tillfälle med guide ×<br>Ladok – utbildning |
|--------------------------------------------------|
|                                                  |
| Beskrivning                                      |
| Švrig information, engelska                      |
| Create session for: Riesenkola                   |
| Avbryt Tillbaka Nasta (Ctrl+S)                   |

Kontrollera uppgifterna i fältet beskrivning.

Är det rätt kurs, klicka på Nästa...

| Nytt tillfälle med guid                                                                                                    | 3                                                                                                    | ×                          |  |  |  |  |
|----------------------------------------------------------------------------------------------------|----------------------------------------------------------------------------------------------------|----------------------------|--|--|--|--|
| 🕑 Giltig från – 🕑 Up                                                                                                    | pgilter – 3 Förhandsgranska                                                                                                    | Ladok - utbridning         |  |  |  |  |
| Beskrivning<br>Övrig information, enge<br>Nuvarande status<br>Utbildningstyp<br>Startperiod<br>Studieperiod<br>Periodens<br>högskolepoäng<br>Finansieringsform | Skapa tilfälle för: BUSS Barnmonskeutfört spädbarnsstatus<br>Create session för: Midwife performed newborn physical examination screening<br>Utkast<br>V12025 Varlemmin 2025<br>2025-01-02 - 2025-08-08<br>7,5 |                            |  |  |  |  |
| Avbryt                                                                                                    | 5                                                                                                    | Tillbaka Bekräfta (Ctrl+S) |  |  |  |  |

Här visas de inlagda uppgifterna för kursen. Stämmer uppgifterna, klicka på Bekräfta... Kurstillfället är nu påbörjat och sparad i status utkast.

#### Guiden i Ladok är därmed också startad

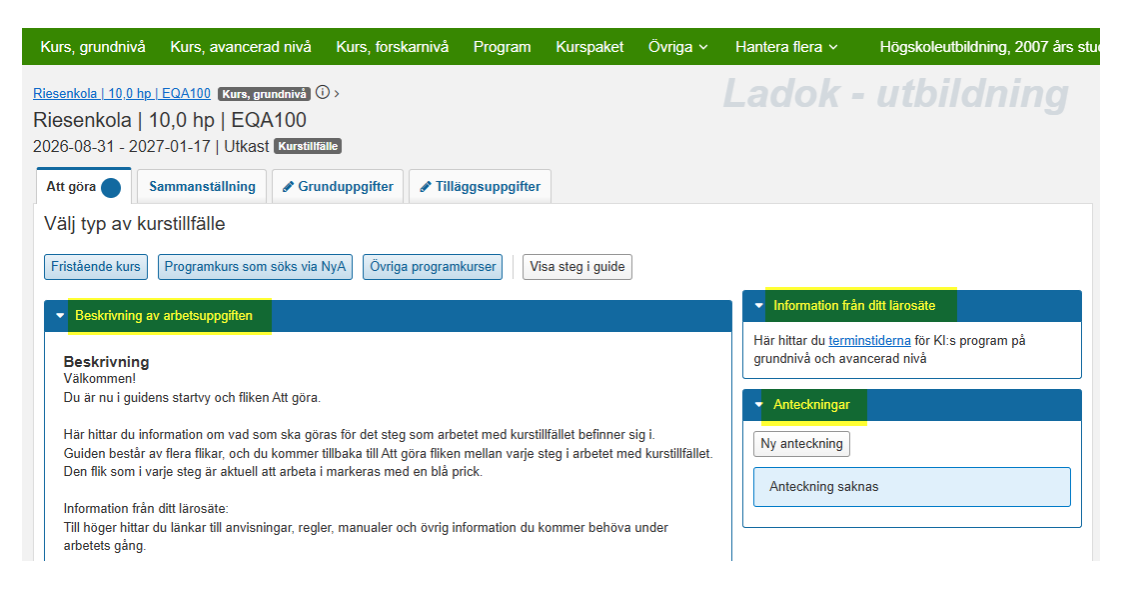

Du står nu i guidens start vy och ska här fortsätta att arbeta med kurstillfället.

### Att arbeta i guiden

Guide och information hittar du i fliken Att göra.

Överst i fliken beskrivs vad du ska göra och du ska där göra dina val. Under rubriken **Beskrivning av arbetsuppgiften** finns instruktioner som guidar dig vad som ska göras i varje steg.

#### Information från ditt lärosäte

Här hittar du länkar till anvisningar, regler, manualer och övrig information du kan behöva under arbetets gång.

#### Anteckningar

Här kan du lägga in anteckningar under arbetets gång. Kan användas som kom-ihåg-lappar för egen del eller för att kommunicera med andra personer som arbetar med kursplanen i samma guide. Anteckningarna försvinner när kursen är beslutad och klar

Flikar markerade med blå prick visar vilken/vilka flikar du ska arbeta i.

Klicka på **Visa steg i guide** för att se en överblick över de steg som ingår i guiden. Du ser då också var du befinner dig i processen.

För att fortsätta, läs och följ instruktionerna under Beskrivning av arbetsuppgiften...

# Söka fram kurstillfället för fortsatt arbete

Om du har avbrutit arbetet med kurstillfället av någon anledning och ska fortsätta arbetet vid ett senare tillfälle, då måste du söka fram det pågående arbetet.

Det gör du genom att söka fram kursguiden för kurstillfälle under **pågående arbete**.

Du söker fram en påbörjad guide genom att gå till fliken Utbildningsinformation.

|             | Studiedokumentation | Utbildnir   | ngsinformation    | Uppföljning           | Systemadmi | nistration |                                                            |                           |
|-------------|---------------------|-------------|-------------------|-----------------------|------------|------------|------------------------------------------------------------|---------------------------|
| Kurs, grund | nivå Kurs, avancer  | ad nivå     | Kurs, forskarnivå | a Program             | Kurspaket  | Övriga ~   | Hantera flera 🗸                                            | Högskoleutbi              |
| Kurs, gru   | Indnivå             | Individuell | t kurstillfälle   |                       |            |            | Ange registreringsp<br>Byt status på utbild<br>Utannonsera | beriod<br>Iningstillfälle |
| Benämning   |                     |             | Utb.kod           | Organisations<br>Välj | enhet<br>N | Status     | Avancerad sökning                                          | ×                         |
| Aktuell ve  | rsion               |             |                   |                       |            |            | Orbudsonigang                                              |                           |

Klicka sedan på Hantera flera och välj där Pågående arbete.

| LADOK                | Studied   | lokumentation | Utbildr  | ingsinformation   | Uppföljning | Systemadminist |     |  |
|----------------------|-----------|---------------|----------|-------------------|-------------|----------------|-----|--|
| Kurs, gru            | ndnivå    | Kurs, avancer | ad nivå  | Kurs, forskarnivå | Program     | Kurspaket      | Ö   |  |
| Översil              | ĸt        |               |          |                   |             |                |     |  |
| Guidetyp             | *         |               |          | Organisationsenhe | et          |                | Utt |  |
| Ny kurs (            | ×         |               | ~        | Välj              |             | ~              | Vi  |  |
| Filtrera             |           |               | Q        |                   |             |                |     |  |
| <br><mark>∼</mark> ⊟ | Utbildnin | gsplanering   | <b>^</b> |                   |             |                |     |  |
|                      | 🔽 Ny ku   | rs            |          |                   |             |                |     |  |
|                      | 🗆 Nv ku   | rsnaketering  |          |                   |             |                |     |  |

Det är obligatoriskt att ange ett alternativ under Guidetyp.

Klicka på listpilen i sökfältet.

För att se alla guidetyper som finns för Utbildningsplanering, klicka på listpilen vid utbildningsplanering.

Markera den guide du vill söka i, t ex Ny kurs när det gäller en ny kursplan.

Du kan även söka efter guiden genom att skriva i sökfältet:

| Kurs, grundnivå H                                                                | Kurs, avancerad nivå                                                        | Kurs, forskarnivå  | Program | Kurspaket | Övriga ~      | Hantera flera ~ |  |
|----------------------------------------------------------------------------------|-----------------------------------------------------------------------------|--------------------|---------|-----------|---------------|-----------------|--|
| Översikt                                                                         |                                                                             |                    |         |           |               |                 |  |
| Guidetyp *                                                                       |                                                                             | Organisationsenhet |         |           | Utbildningsty | psgrupp         |  |
| Ny kursversion 🛞 1                                                               | 1 fler V                                                                    | Välj               |         | ~         | Välj          |                 |  |
| version                                                                          | Q                                                                           |                    |         |           |               |                 |  |
| 🗸 🖃 Utbildnings                                                                  | planering                                                                   |                    |         |           |               |                 |  |
| 🗌 Ny kursp                                                                       | paketeringsversion                                                          |                    |         |           |               |                 |  |
| 🗌 Ny kursp                                                                       | paketversion                                                                |                    |         |           |               |                 |  |
| 🔽 Ny kurs                                                                        | version                                                                     |                    |         |           |               |                 |  |
| Redigera                                                                         | a befintlig<br>eteringsversion                                              |                    |         |           |               |                 |  |
| Redigera                                                                         | a befintlig<br>etversion                                                    |                    |         |           |               |                 |  |
| Rediger kursvers                                                                 | ra befintlig<br>rsion                                                       |                    |         |           |               |                 |  |
| Ny kursi<br>Redigera<br>kurspake<br>Redigera<br>kurspake<br>Redigera<br>kursvake | version a befintlig eteringsversion a befintlig etversion ra befintlig sion |                    |         |           |               |                 |  |

Börjar du i sökfältet skriva:

**Version** = visas alla guider som finns för revideringar oavsett om det är för kurs eller program.

Kursversion = visas alla guider som finns för revidering av kursplan

Kurspaketering = visas alla guider som finns för program

**Tillfälle** = visas alla guider för kurstillfällen och kurspaketeringstillfällen (programtillfällen)

Markera sedan de/den guide som är aktuell, t.ex Ny kursversion alt Redigera befintlig kursversion beroende på vilken typ av revidering kursen genomgår.

#### **Ytterligare filtrering**

| LADOK      | Studiedol        | kumentation Utbildn   | ingsinforma  | tion U         | ppföljning      | Systemadmin        | istration     |                                 |          |               |            |               |                  | R        | ingnell, E |
|------------|------------------|-----------------------|--------------|----------------|-----------------|--------------------|---------------|---------------------------------|----------|---------------|------------|---------------|------------------|----------|------------|
| Kurs, grun | dnivå l          | Kurs, avancerad nivå  | Kurs, forsl  | arnivå         | Program         | Kurspaket          | Övriga ~      | Hantera flera ~                 |          | Högskoleu     | tbildning, | 2007 års stud | lieordning 🗸 🛛 💈 | Mina bev | vakningar  |
| Översik    | t                |                       |              |                |                 |                    |               |                                 |          |               |            | Lado          | k - utb          |          |            |
| Guidetyp * |                  |                       | Organisatio  | nsenhet        |                 |                    | Utbildningsty | psgrupp                         |          | Utförs av     |            |               |                  |          |            |
| Ny kurs 🛞  |                  | ~                     | C300 Institu | itionen för    | fysiologi och f | armako 🗸           | Välj          |                                 | ~        | Välj          |            | ~             | Visa avslutade   | Sök      | Rensa      |
|            | Antal traffar: 8 |                       |              |                |                 |                    |               |                                 |          |               |            |               |                  |          |            |
| Progress   | Guidetyp         | Preliminär benämning/ | Beskrivning  | Att göra       |                 |                    | Organisa      | tionsenhet                      | Senas    | t ändrad      | Åtgärd     |               |                  |          |            |
| •          | Ny kurs          | Äntligen fredag       |              | <u>Skapa m</u> | oduluppsättnin  | g                  | Institution   | en för fysiologi och farmakolog | i 2024-1 | 0-25 17:12:25 | Välj 🗸     |               |                  |          |            |
| •          | Ny kurs          | Jullunchens sammansät | tning        | Skapa m        | oduluppsättnin  | 19                 | Institution   | en för fysiologi och farmakolog | 2024-1   | 0-29 14:53:10 | Välj 🗸     |               |                  |          |            |
| •          | Ny kurs          | Glöggdax              |              | Lägg in k      | ursens beskriv  | rande uppgifter    | Institution   | en för fysiologi och farmakolog | i 2024-1 | 1-29 11:08:18 | Avbryt p   | rocess        |                  |          |            |
| •          | Ny kurs          | Blåbar blåbar blåbar  |              | Lägg in b      | asuppgifter on  | n ny fristående ku | Institution   | en för fysiologi och farmakolog | i 2024-1 | 1-29 15:15:02 | Historik   |               |                  |          |            |
| •          | Ny kurs          | Garner och snören     |              | Skapa en       | planupplaga     | till kursplanen    | Institution   | en för fysiologi och farmakolog | i 2024-1 | 2-02 14:21:20 | Välj 🗸     |               |                  |          |            |

Utöver guidetyp kan man också filtrera på: Organisationsenhet = institution

**Utbildningstypsgrupp** = Välj t ex Uppdragsutbildning om du endast vill söka pågående arbeten inom uppdragsutbildning.

Utförs av = vilken roll i processen som har något att göra

I sökresultatet får du en överblick över det pågående arbetet. I kolumnen **Åtgärd** kan du se historiken för guiden (vem som avklarat/avslutat resp. steg), och även avbryta processen.

OBS! Väljer man att avbryta processen när kursplanen har fått en kurskod är den kurskoden förbrukad.

När du hittat rätt guide **Klicka på länken i Att göra kolumnen** för att gå vidare till in till guiden och fortsätta arbetet.